Ver.2.0

## nite

#### GHS混合物分類判定ラベル/SDS作成支援システム 【NITE-Gmiccs】

## <u>インポート/エクスポートファイル</u> <u>の修正方法について</u>

NITE化学物質管理センター

情報基盤課

本コンテンツの内容

# インポート/エクスポートファイルの編集の流れ エクスポートファイルの読み込み方法 (補足) 1.の方法で書式が日付になる場合 インポートファイルの書き出し方法

## 0. インポート/エクスポートファイルの編集の流れ

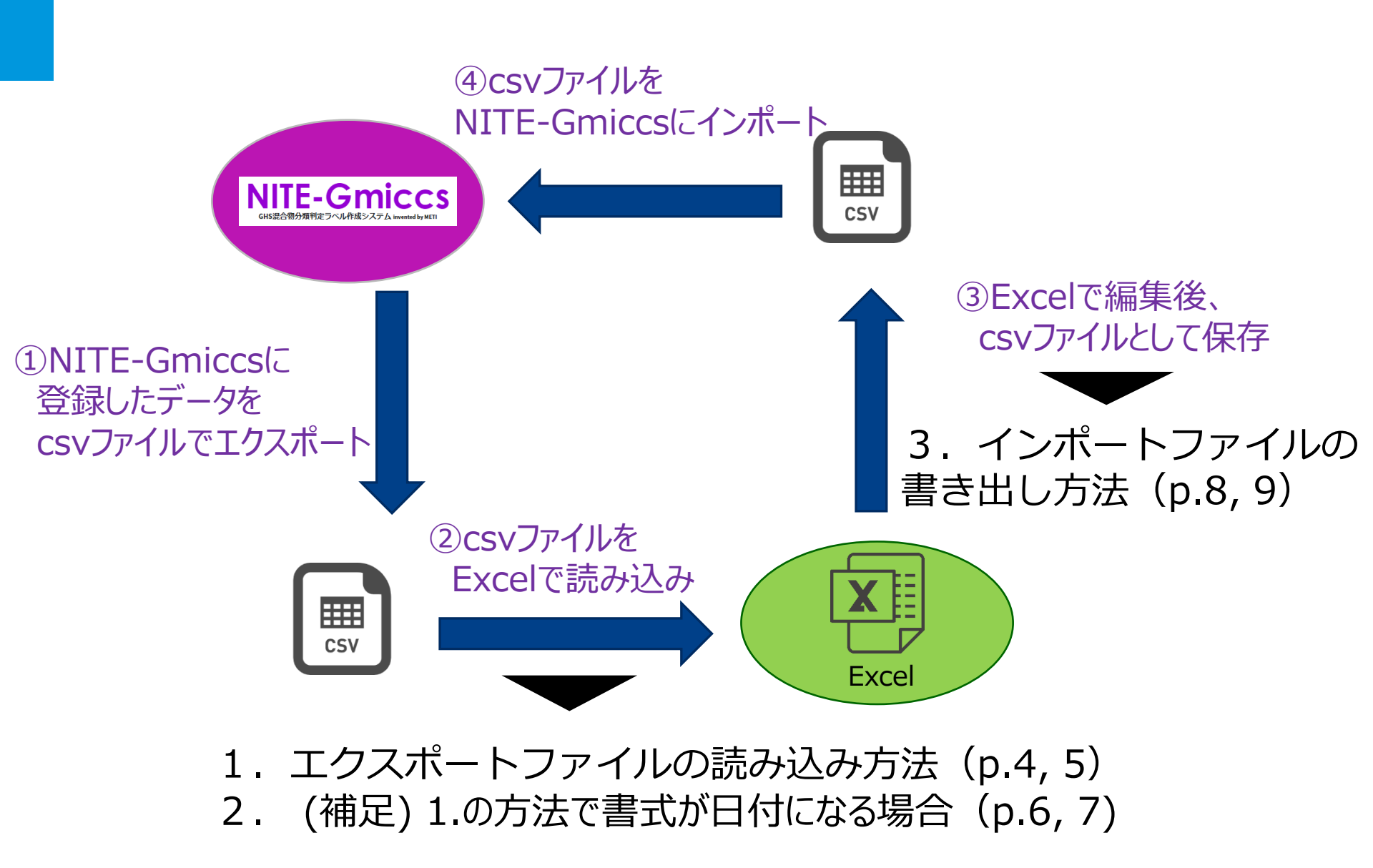

## 1. エクスポートファイルの読み込み方法

①Microsoft Excelを起動し、【データ】タブを選択し、 【テキストまたはCSVから】ボタンを押下します。

| 自動保存                 | T CT                 | <u>ی د</u> ا                                | ⊻ ~ <b>€ ~</b>   | £ ₹       |                                   | Book1                           | - Excel |                  | م     |                 | 8 🛛                       | <b>d</b> — |          | ×  |
|----------------------|----------------------|---------------------------------------------|------------------|-----------|-----------------------------------|---------------------------------|---------|------------------|-------|-----------------|---------------------------|------------|----------|----|
| ファイル                 | ホーム                  | 挿入 描述                                       | 画 ペーシ            | ッレイアウト    | 数式                                | データ                             | 校閲 表    | 辰示 開発            | そ ヘルプ | JUST            | PDF 3                     | 🖒 共有       | RIN      | 2F |
| データの テキ:<br>取得 > は C | ストまた<br>SV から<br>デー・ | <ul> <li>カーブルます</li> <li>ウの取得と変換</li> </ul> | た 最近使っ<br>5 たソース | 既存<br>の接続 | ■ 「<br>すべて ■ 「<br>更新 ~ □」<br>クエリと | マエリと接続<br>「ロパティ<br>いンクの編集<br>接続 |         | レ<br>サ<br>データの種類 |       | Ź↓ ZĂ<br>Z↓ ₩^≦ | 2<br>替え<br>ジィルタ<br>並べ替えとフ |            | fl<br>段定 | ^  |
| A1                   | -                    | ×                                           | f <sub>x</sub>   |           |                                   |                                 |         |                  |       |                 |                           |            |          | ~  |
| A                    | В                    | с                                           | D                | E         | F                                 | G                               | н       | I.               | J     | к               | L                         | м          | N        |    |
| 1                    | _                    |                                             |                  |           |                                   |                                 |         |                  |       |                 |                           |            |          |    |
| 3                    |                      |                                             |                  |           |                                   |                                 |         |                  |       |                 |                           |            |          |    |
| 4                    |                      |                                             |                  |           |                                   |                                 |         |                  |       |                 |                           |            |          |    |
| 6                    |                      |                                             |                  |           |                                   |                                 |         |                  |       |                 |                           |            |          |    |
| 7                    |                      |                                             |                  |           |                                   |                                 |         |                  |       |                 |                           |            |          |    |
| 8                    |                      |                                             |                  |           |                                   |                                 |         |                  |       |                 |                           |            |          |    |
| 10                   |                      |                                             |                  |           |                                   |                                 |         |                  |       |                 |                           |            |          |    |
| 11                   |                      |                                             |                  |           |                                   |                                 |         |                  |       |                 |                           |            |          |    |
| 12                   |                      |                                             |                  |           |                                   |                                 |         |                  |       |                 |                           |            |          |    |
| 14                   |                      |                                             |                  |           |                                   |                                 |         |                  |       |                 |                           |            |          |    |
| 15                   |                      |                                             |                  |           |                                   |                                 |         |                  |       |                 |                           |            |          |    |
| 17                   |                      |                                             |                  |           |                                   |                                 |         |                  |       |                 |                           |            |          |    |
| 18                   |                      |                                             |                  |           |                                   |                                 |         |                  |       |                 |                           |            |          |    |
| 20                   |                      |                                             |                  |           |                                   |                                 |         |                  |       |                 |                           |            |          |    |
| 21                   |                      |                                             |                  |           |                                   |                                 |         |                  |       |                 |                           |            |          | -  |
|                      | She                  | et1 (                                       | +)               |           |                                   |                                 |         | 1                |       |                 |                           | -          |          |    |
| 準備元」                 | Ē®                   |                                             | ~                |           |                                   |                                 |         |                  |       |                 | 巴                         |            | - + 10   | 0% |

1. エクスポートファイルの読み込み方法

#### ②NITE-Gmiccsからエクスポートしたファイルを選択し、 【インポート(M)】ボタンを押下します。

| 🚺 データの取り込み                                                                                   |                             |                  | ×                                |  |  |  |  |
|----------------------------------------------------------------------------------------------|-----------------------------|------------------|----------------------------------|--|--|--|--|
| <ul> <li>               ・ へ              ・ PC              ・ ローカル ディスク (D:)      </li> </ul> | > Profiles ⇒ ダウンロード         | ▶ ひ ダウンロードの検索    |                                  |  |  |  |  |
| 整理 マ 新しいフォルダー                                                                                |                             |                  | III 🗸 🔟                          |  |  |  |  |
| PC                                                                                           | <b>^</b> 名前                 | 更新日時             | 種類 サイズ                           |  |  |  |  |
| 🧊 3D オブジェクト                                                                                  | > 今日 (1)                    |                  |                                  |  |  |  |  |
| 🖊 ダウンロード                                                                                     | Product_JP_202103242045.csv | 2021/03/24 20:46 | Microsoft Excel CS 1,354 KB      |  |  |  |  |
| 🔜 デスクトップ                                                                                     |                             |                  |                                  |  |  |  |  |
| 🚊 ドキュメント                                                                                     |                             |                  |                                  |  |  |  |  |
| ■ ピクチャ                                                                                       |                             |                  |                                  |  |  |  |  |
| ビデオ                                                                                          | 選択                          |                  |                                  |  |  |  |  |
| ♪ ミュージック                                                                                     |                             |                  |                                  |  |  |  |  |
| ローカル ディスク (C:)                                                                               |                             |                  |                                  |  |  |  |  |
| ローカル ディスク (D:)                                                                               | V <                         |                  | >                                |  |  |  |  |
| ファイル名(N): Product_JP_202                                                                     | 2103242045.csv              | ~                | テキストファイル (*.prn;*.txt;*.csv)   ~ |  |  |  |  |
|                                                                                              |                             | ツール(L) ▼         | インポート(M) キャンセル                   |  |  |  |  |

## 1. エクスポートファイルの読み込み方法

### ③【元ファイル】《日本語(シフトJIS)》、

【区切り記号】《コンマ》をそれぞれ選択し、【読み込み】ボタンを押下します。

| πのファイル                     | 区切り記号                | データ          | 夕型検出    |           |         |
|----------------------------|----------------------|--------------|---------|-----------|---------|
| 932: 日本語 (シフト JIS)         | * コンマ                | ▼ デー         | タセット全体に | □基づく 🚽    |         |
| 混合物ID                      | 混合物(製品)名称(日)         | 混合物(製品)名称(英) | 国連番号    | 国連番号の補足番号 | 物理化学的性状 |
| NITE-ghs-chemical sample1  | サンブル1 NITE収載のみ       | sample1      | 3136    | 1         | 気体      |
| NITE-ghs-chemical sample2  | サンブル2 ユーザー登録のみ       | sample2      | 2059    | 1         | 液体      |
| NITE-ghs-chemical sample3  | サンブル3 NITE収載+ユーザー登録  | sample3      | 3469    | 1         | 液体      |
| NITE-ghs-chemical sample4  | サンブル4 NITE収載+ユーザー登録  | sample4      | 3238    | 1         | 固体      |
| NITE-ghs-chemical sample5  | サンブル2 NITE収載のみ       | sample1      | 3136    | 1         | 気体      |
| NITE-ghs-chemical sample6  | サンブル3 ユーザー登録のみ       | sample2      | 2059    | 1         | 液体      |
| NITE-ghs-chemical sample7  | サンブル5 NITE収載+ユーザー登録  | sample3      | 3469    | 1         | 液体      |
| NITE-ghs-chemical sample8  | サンブル6 NITE収載+ユーザー登録  | sample4      | 3238    | 1         | 固体      |
| NITE-ghs-chemical sample9  | サンブル3 NITE収載のみ       | sample1      | 3136    | 1         | 気体      |
| NITE-ghs-chemical sample10 | サンブル4 ユーザー登録のみ       | sample2      | 2059    | 1         | 液体      |
| NITE-ghs-chemical sample11 | サンブル7 NITE収載+ユーザー登録  | sample3      | 3469    | 1         | 液体      |
| NITE-ghs-chemical sample12 | サンブル8 NITE収載+ユーザー登録  | sample4      | 3238    | 1         | 固体      |
| NITE-ghs-chemical sample13 | サンブル4 NITE収載のみ       | sample1      | 3136    | 1         | 気体      |
| NITE-ghs-chemical sample14 | サンブル5 ユーザー登録のみ       | sample2      | 2059    | 1         | 液体      |
| NITE-ghs-chemical sample15 | サンブル9 NITE収載+ユーザー登録  | sample3      | 3469    | 1         | 液体      |
| NITE-ghs-chemical sample16 | サンブル10 NITE収載+ユーザー登録 | sample4      | 3238    | 1         | 固体      |
| NITE-ghs-chemical sample17 | サンブル5 NITE収載のみ       | sample1      | 3136    | 1         | 気体      |
| NITE-ghs-chemical sample18 | サンブル6 ユーザー登録のみ       | sample2      | 2059    | 1         | 液体      |

<

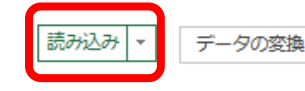

## 1. エクスポートファイルの読み込み方法

#### ④下図のようにExcelで開くので、この状態で編集を行います。

| 自動## 🖅 🗟 ジ・ペー8・ 🔒 🔹                                                                                | Book1 - Excel          | の検索                    |             |              |          |                     | 8 🚥 –                 | σ×         |
|----------------------------------------------------------------------------------------------------|------------------------|------------------------|-------------|--------------|----------|---------------------|-----------------------|------------|
| ファイル ホーム 挿入 描画 ページレイアウト 数式 データ 校!                                                                  | き 表示 開発 ヘルプ ス          | UST PDF 3 テープルデザイン クエリ |             |              |          |                     | ご 共有                  | 400EP      |
| a defe                                                                                             |                        | The First State        |             |              |          |                     |                       |            |
| 7-7/61 DE0017-7/2 CALT                                                                             |                        | 10071 C 7007-037       |             |              | 00000    |                     |                       |            |
| Product_JP_20  最適便の相談 スライサーの エクスポート 更新 100                                                         | 7929-2回( 山第町47 山間      | 1980/91                |             |              |          |                     |                       |            |
| 中 テーブルのサイズ変更 偽範囲に変換 挿入 * * \$51                                                                    | ▷-2%D2 ビ 時間線 (H2) □ H4 | PERME (PI)             |             |              |          |                     |                       |            |
| プロパティ ツール 外部のテーブル                                                                                  | データ テーブル フ             | スタイルのオプション             | テープ)        | レスタイル        |          |                     |                       | ~          |
| A1 • I × ✓ fe                                                                                      |                        |                        |             |              |          |                     |                       | ~          |
| A 8                                                                                                | c                      | D E                    | E .         | G H          |          | 1 I I               | K L                   |            |
| 1 混合物(0 マ 混合物(製品)名称(日)                                                                             | - 混合物(製品)名称(英) -       | 国連番号・国連番号の袖足番号         | ● 物理化学的性状 ● | 引火点 • 初留点 (湖 | 点) - 動粘( | 住 - 物質(0(1) - 混     | 合物中の含有率 (1) CASRN (1) | ▼ 日本語      |
| 2 NITE-ghs-chemical sample1 サンブル1 NITE収載のみ                                                         | sample1                | 3136                   | 1気体         | 1            | 2        | 3 GEN-1000          | 2 1333-74-0           | 水素         |
| 3 NITE-ghs-chemical sample2 サンブル2 ユーザー登録のみ                                                         | sample2                | 2059                   | 1 液体        | 20           | 100      | 1 1_pure-chemical   | 9                     | 物質1        |
| 4 NITE-ghs-chemical sample3 サンブル3 NITE収載+ユーザー登録                                                    | sample3                | 3469                   | 1 液体        | 60           | 150      | 20 GEN-1770         | 9 7782-44-7           | 設満         |
| 5 NITE-ghs-chemical sample4 サンブル4 NITE収載+ユーザー登録                                                    | sample4                | 3238                   | 1 团体        | 120          | 200      | 100 1_pure-chemical | 9                     | 物質1        |
| 6 NITE-ghs-chemical sample5 サンブル2 NITE収載のみ                                                         | sample1                | 3136                   | 1 気体        | 1            | 2        | 3 GEN-1000          | 2 1333-74-0           | 水素         |
| 7 NITE-ghs-chemical sample6 サンブル3 ユーザー登録のみ                                                         | sample2                | 2059                   | 1.液体        | 20           | 100      | 1 1_pure-chemical   | 9                     | 物質1        |
| 8 NITE-ghs-chemical sample7 サンブル5 NITE収載+ユーザー登録                                                    | sample3                | 3469                   | 1 液体        | 60           | 150      | 20 GEN-1770         | 9 7782-44-7           | 設素         |
| 9 NITE-ghs-chemical sample8 サンブル6 NITE収載+ユーザー登録                                                    | sample4                | 3238                   | 1 固体        | 120          | 200      | 100 1_pure-chemical | 9                     | 物質1        |
| 10 NITE-ghs-chemical sample9 サンブル3 NITE収載のみ                                                        | sample1                | 3136                   | 1 氘体        | 1            | 2        | 3 GEN-1000          | 2 1333-74-0           | 水素         |
| 11 NITE-ghs-chemical sample10 サンブル4 ユーザー登録のみ                                                       | sample2                | 2059                   | 1.液体        | 20           | 100      | 1 1_pure-chemical   | 9                     | 物質1        |
| 12 NITE-ghs-chemical sample11 サンブル7 NITE収載+ユーザー登録                                                  | sample3                | 3469                   | 1 液体        | 60           | 150      | 20 GEN-1770         | 9 7782-44-7           | 62.00      |
| 13 NITE-ghs-chemical sample12 サンブル8 NITE収載+ユーザー登録                                                  | sample4                | 3238                   | 1团体         | 120          | 200      | 100 1_pure-chemical | 9                     | 物質1        |
| 14 NITE-ghs-chemical sample13 サンブル4 NITE収載のみ                                                       | sample1                | 3136                   | 1気体         | 1            | 2        | 3 GEN-1000          | 2 1333-74-0           | 水素         |
| 15 NITE-ghs-chemical sample14 サンブル5 ユーザー登録のみ                                                       | sample2                | 2059                   | 1.液体        | 20           | 100      | 1 1_pure-chemical   | 9                     | 物質1        |
| 16 NITE-ghs-chemical sample15 ワンフル9 NITE収載+ユーザー登録                                                  | sample3                | 3469                   | 1.液体        | 60           | 150      | 20 GEN-1770         | 9 7782-44-7           | (2) (方)    |
| 17 NITE-ghs-chemical sample16 ワンフル10 NITE収載+ユーザー登録                                                 | sample4                | 3238                   | 1 图体        | 120          | 200      | 100 1_pure-chemical | 9                     | 初賀1        |
| 18 NITE-ghs-chemical sample17 ワンフルS NITERC 駅のみ                                                     | sample1                | 3136                   | 1 风体        | 1            | 2        | 3 GEN-1000          | 2 1333-74-0           | 水素         |
| 19 NITE-gns-chemical sample18 9 2 2 7/6 1 - 9 - 1 # 800 /5                                         | sample2                | 2009                   | 1.0010      | 20           | 100      | 1 1_pure-chemical   | 2                     | 10 10 1    |
| 20 NITE-gns-chemical sample19 7 2 7/211 NITEOUE + 2 - 7 - 118                                      | samples                | 3409                   | 1.0010      | 60           | 150      | 20 GEN-1770         | 9 7/82-44-7           | 10,25      |
| 21 NITE-gris-crienical sample20 ワンフル12 NITE-(1)(1) 3/1 11-1 11-1 11-1 11-1 11-1 11-1 11-1          | samples                | 3230                   | 1 (2) 10    | 100          | 200      | a crea see          | 2 1000 21 0           | 10 10 1    |
| 22 NITE-she chemical sample22 7 2 2 10 NITECECOV                                                   | sample3                | 3139                   | 1 (注)()     | *            | 100      | 3 GEN-1000          | 2 1333-74-0           | 10.00      |
| 23 NITE she chemical sample22 ワンプル7 エーアー並移の内<br>34 NITE she chemical sample33 サンプル13 NITEの数+フーザー登録 | sample2                | 1469                   | 1.2014      | 60           | 150      | 10 GEN-1720         | 5<br>6 7793 44 7      | 89.00      |
| 25 NITE-she-chemical sample25 グラブル25 NITEの数+2-ザー発酵                                                 | samples                | 3738                   | 1 101 08    | 120          | 200      | 100 1 pure-chemical | 9 7702-00-7           | 22 27 1    |
| 26 NITE-pho-chemical sample24 アンブルフ NITEの朝のみ                                                       | sample1                | 3136                   | 1 供住        | 1            | 200      | 3 GEN-1000          | 2 1333-74-0           | 大麦         |
| 27 NITE-phs-chemical sample26 サンブル8 ユーザー登録のみ                                                       | sample2                | 2059                   | 1 液体        | 20           | 100      | 1 1 pure-chemical   | 9                     | 22 27 27 1 |
| 28 NITE-phs-chemical sample27 サンブル15 NITE収載+ユーザー登録                                                 | sample3                | 3469                   | 1液体         | 60           | 150      | 20 GEN-1770         | 9 7782-44-7           | 設業         |
| 29 NITE-phs-chemical sample28 ワンブル16 NITE収載+ユーザー登録                                                 | sample4                | 3238                   | 1 团体        | 120          | 200      | 100 1 pure-chemical | 9                     | 271百1      |
| 30 NITE-phs-chemical sample29 サンブル8 NITE収載のみ                                                       | sample1                | 3136                   | 1気体         | 1            | 2        | 3 GEN-1000          | 2 1333-74-0           | 水素         |
| 31 NITE-phs-chemical sample30 サンブル9 ユーザー登録のみ                                                       | sample2                | 2059                   | 1 液体        | 20           | 100      | 1 1 pure-chemical   | 9                     | 物質1        |
| 32 NITE-ghs-chemical sample31 サンブル17 NITE収載+ユーザー登録                                                 | sample3                | 3469                   | 1液体         | 60           | 150      | 20 GEN-1770         | 9 7782-44-7           | 放棄         |
| 33 NITE-ghs-chemical sample32 サンブル18 NITE収載+ユーザー登録                                                 | sample4                | 3238                   | 1团体         | 120          | 200      | 100 1 pure-chemical | 9                     | 物質1        |
| 34 NITE-ghs-chemical sample33 サンブル9 NITE収載のみ                                                       | sample1                | 3136                   | 1気体         | 1            | 2        | 3 GEN-1000          | 2 1333-74-0           | 水園         |
| 35 NITE-ghs-chemical sample34 サンブル10 ユーザー登録のみ                                                      | sample2                | 2059                   | 1 液体        | 20           | 100      | 1 1_pure-chemical   | 9                     | 物質1        |
| 36 NITE-ghs-chemical sample35 サンブル19 NITE収載+ユーザー登録                                                 | sample3                | 3469                   | 1.液体        | 60           | 150      | 20 GEN-1770         | 9 7782-44-7           | 政策         |
| 37 NITE-ghs-chemical sample36 サンブル20 NITE収載+ユーザー登録                                                 | sample4                | 3238                   | 1 固体        | 120          | 200      | 100 1_pure-chemical | 9                     | 物質1        |
| 38 NITE-ghs-chemical sample37 サンブル10 NITE収載のみ                                                      | sample1                | 3136                   | 1 气体        | 1            | 2        | 3 GEN-1000          | 2 1333-74-0           | 水素 -       |
| ↔ Sheet2 Sheet1 ⊕                                                                                  |                        |                        |             | 1            |          |                     |                       | ×.         |
| 19                                                                                                 |                        |                        |             |              |          |                     |                       | + 100%     |
|                                                                                                    |                        |                        |             |              |          |                     |                       |            |

## 2. (補足) 1.の方法で書式が日付になる場合

#### ※①、②までは同じです。

#### ③【元のファイル】を《日本語(シフトJIS)》、 【区切り記号】を《コンマ》で読み込んでもCAS登録番号が日付になっている場合、 【データ型検出】を《データ型を検出しない》に変更してください。

| 元のファイ                                          | のファイル 区切り記号                   |                               |                                                  | 区切り記号 データ型検出        |                                             |                              |                                          |                           |                     |                   |     |  |  |
|------------------------------------------------|-------------------------------|-------------------------------|--------------------------------------------------|---------------------|---------------------------------------------|------------------------------|------------------------------------------|---------------------------|---------------------|-------------------|-----|--|--|
| 932:日本                                         | 語 (シフト                        | ∽ JIS)                        |                                                  | ンマ                  |                                             | ▼ 最初                         | の 200 行に基づく                              | -                         |                     |                   |     |  |  |
| 物質ID                                           | 出典                            | CAS登新                         | 潘号(CAS RN)                                       | 化学物                 | <b>) 質名称(日)</b> (                           | 学物質名称(英)                     | 窒素等量係数                                   | 素等量係数                     | pH 長                | 大濃度               | 最小激 |  |  |
| ID1                                            |                               |                               | 1971/02/03                                       | 塩                   |                                             |                              |                                          |                           |                     |                   |     |  |  |
| ID2                                            |                               |                               | 1979/06/01                                       | ためし                 |                                             |                              |                                          |                           |                     |                   |     |  |  |
| ID3                                            |                               |                               | 1999/09/02                                       | 水                   |                                             |                              |                                          |                           |                     |                   |     |  |  |
|                                                |                               |                               |                                                  |                     |                                             |                              |                                          |                           |                     |                   |     |  |  |
| 元のファ<br>932: 日:                                | ·イル<br>本語 (シフ                 | 7 卜 JIS)                      | •                                                | 区切り<br>コン           | )記号<br>マ                                    | •                            | データ型検出<br>データ型を検                         | 出しない                      |                     | -                 |     |  |  |
| 元のファ<br>932:日<br>Column1                       | ・イル<br>本語 (シフ<br>1 Colu       | 7 ト JIS)<br>J <b>mn2</b>      | •<br>Column3                                     | 区切り<br>コン           | )記号<br>マ<br>Column4                         |                              | データ型検出<br>データ型を検<br>Column6              | 出しない<br>Column7           | Column              | r<br>B Colu       |     |  |  |
| 元のファ<br>932:日7<br>Column1<br>物質ID              | ・イル<br>本語 (シフ<br>1 Colu<br>出典 | 7 ト JIS)<br>J <b>mn2</b><br>ඈ | ▼<br>Column3<br>CAS登録番号(C/                       | 区切り<br>コン<br>AS RN) | )記号<br>マ<br>Column4<br>化学物質名称(E             | •<br>Column5<br>3) 化学物質名称(3) | データ型検出<br>データ型を検<br>Column6<br>英) 窒素等量係数 | 出しない<br>Column7<br>酸素等量係数 | <b>Column</b><br>pH | 7<br>B Colu<br>最大 |     |  |  |
| 元のファ<br>932:日<br>Column1<br>物質ID<br>ID1        | ・イル<br>本語 (シフ<br>1 Colu<br>出典 | 7 ト JIS)<br>J <b>mn2</b><br>북 | ▼<br>Column3<br>CAS登録番号(C/<br>71-02-3            | 区切り<br>コン<br>AS RN) | )記号<br>マ<br>Column4<br>化学物質名称(F<br>塩        | ▼<br>Column5<br>3) 化学物質名称(3) | データ型検出<br>データ型を検<br>Column6<br>英) 窒素等量係数 | 出しない<br>Column7<br>酸素等量係数 | <b>Column</b><br>pH | 7<br>B Colu<br>最大 |     |  |  |
| 元のファ<br>932:日<br>Column1<br>物質ID<br>ID1<br>ID2 | ・イル<br>本語 (シン<br>1 Colu<br>出典 | 7 卜 JIS)<br><b>umn2</b><br>ඈ  | ▼<br>Column3<br>CAS登録番号(C/<br>71-02-3<br>79-06-1 | 区切り<br>コン<br>AS RN) | )記号<br>マ<br>Column4<br>化学物質名称(E<br>塩<br>ためし | •<br>Column5<br>3) 化学物質名称(3) | デーク型検出<br>デーク型を検<br>Column6<br>英) 窒素等量係数 | 出しない<br>Column7<br>酸素等量係数 | <b>Column</b><br>pH | 7<br>B Colu<br>最大 |     |  |  |

## 2. (補足) 1.の方法で書式が日付になる場合

| ④<br>入<br>イ<br>を | 1行目<br>ってい<br>ンの団」<br>外して | にCo<br>たら、う<br>見出し<br>ください | lumn<br>テーブル<br>/行のチ<br>ハ。 | 1…が<br>レデザ<br>チェック | フ<br>テ-<br>Ct<br>庫<br>A | 自動保存<br>マイル ホ<br>-ブル名:<br>hemical_JP_<br>・テーブルのサ・<br>プロパテ・<br>1 | オフ) [『<br>ーム<br>202501<br>イズ変更<br>イ<br>・ | 日 今 C、<br>挿入 描画<br>回じボットテ<br>気重複の削<br>の範囲に変 | <ul> <li>● &lt; □</li> <li>ページレイア</li> <li>−ブルで集計</li> <li>□</li> <li>□</li></ul> | Book3<br>ウト 数式<br>シーの<br>エクスポー<br>・<br>1 | データ 校閲<br>データ 校閲<br>E プロパ<br>E プロパ<br>F 更新 語 ブラウ・<br>デリング<br>外部のテーブル データ | <sub>食索</sub><br>表示<br>ディ<br>ザーで開<br>解除 | 自動化 へルプ     | <u>テーブル デザイ</u><br>- 最初の列   ✓<br>- 最後の列<br>- | ン<br>フィルター ボタン<br>ン |
|------------------|---------------------------|----------------------------|----------------------------|--------------------|-------------------------|-----------------------------------------------------------------|------------------------------------------|---------------------------------------------|----------------------------------------------------------------------------------------------------|------------------------------------------|--------------------------------------------------------------------------|-----------------------------------------|-------------|----------------------------------------------|---------------------|
|                  |                           |                            |                            |                    |                         | A                                                               |                                          | В                                           |                                                                                                    | c                                        | D                                                                        |                                         | Е           | F                                            | G                   |
|                  |                           |                            |                            |                    | 1                       | Column:                                                         | 1 🖵 (                                    | Column2 🔽                                   | Column3                                                                                                    | -                                        | Column4                                                                  | - (                                     | Column5 🚽 🚽 | Column6 🚽                                    | Column7             |
|                  |                           |                            | 7                          |                    | 2                       | 物質ID                                                            | Ŀ                                        | 出典                                          | CAS登録番号                                                                                                    | (CAS RN)                                 | 化学物質名称(                                                                  | 日) 1                                    | 化学物質名称(英)   | 窒素等量係数                                       | 酸素等量係               |
|                  |                           |                            |                            |                    | 3                       | ID1                                                             |                                          |                                             | 71-02-3                                                                                                    |                                          | 塩                                                                        |                                         |             |                                              |                     |
|                  |                           |                            |                            |                    | 4                       | ID2                                                             |                                          |                                             | 79-06-1                                                                                                    |                                          | ためし                                                                      |                                         |             |                                              |                     |
|                  |                           |                            | 1                          |                    | 5                       | ID3                                                             |                                          |                                             | 99-09-2                                                                                                    |                                          | 水                                                                        |                                         |             |                                              |                     |
|                  |                           |                            |                            |                    | 6                       |                                                                 |                                          |                                             |                                                                                                    |                                          |                                                                          |                                         |             |                                              |                     |
|                  | テーフル                      |                            |                            | クラフ                |                         | F <u>a</u>                                                      | ツアー                                      | スパークライ                                      | ン フィル                                                                                                    | ター リンク                                   | 1XXF                                                                     |                                         |             |                                              |                     |
| С                | 11 -                      | × ~                        | f <sub>x</sub>             |                    |                         |                                                                 |                                          |                                             |                                                                                                    |                                          |                                                                          |                                         |             |                                              |                     |
|                  | A                         | В                          | (                          | 2                  |                         | D                                                               |                                          | Е                                           | F                                                                                                    | G                                        | Н                                                                        |                                         |             |                                              |                     |
| 1                |                           |                            |                            |                    |                         |                                                                 |                                          |                                             |                                                                                                    |                                          |                                                                          |                                         |             |                                              |                     |
| 2                | 物質ID                      | 出典                         | CAS登録番号                    | (CAS RN)           | 化学物的                    | 質名称(日)                                                          | 化学                                       | 物質名称(英)                                     | 窒素等量係数                                                                                                    | 酸素等量係数                                   | рH                                                                       |                                         |             |                                              |                     |
| 3                | ID1                       |                            | 71-02-3                    |                    | 塩                       |                                                                 |                                          |                                             |                                                                                                    |                                          |                                                                          |                                         |             |                                              |                     |
| 4                | ID2                       |                            | 79-06-1                    |                    | ためし                     |                                                                 |                                          |                                             |                                                                                                    |                                          |                                                                          |                                         |             |                                              |                     |
| 5                | ID3                       |                            | 99-09-2                    |                    | 水                       |                                                                 |                                          |                                             |                                                                                                    |                                          |                                                                          |                                         |             |                                              |                     |
| G                |                           |                            |                            |                    |                         |                                                                 |                                          |                                             |                                                                                                    |                                          |                                                                          |                                         |             |                                              |                     |

④(続き)1行目のColumn1…が消えますので、 1行目を列ごと削除しますと、通常のExcel操作で編集を行うことができます。

3. インポートファイルの書き出し方法

#### ①編集後、【ファイル】タブを選択します。

| - Alberty 🖅 🗟 ジェ 🤄 名 🔹                                                                                                 | Book1 - Excel                   | の検索                                      |             |               |                |                     | 8 🗉 –                  | σx      |
|----------------------------------------------------------------------------------------------------|---------------------------------|------------------------------------------|-------------|---------------|----------------|---------------------|------------------------|---------|
| ファイル ホーム 挿入 描画 ページレイアウト 数式 データ 校開                                                                                      | 表示 開発 ヘルプ コン                    | ST PDF 3 ም <b>- ፓሌ ምቻብ</b> ን ሳደሀ         |             |               |                |                     | 11 共有                  | 40xcP   |
| 7-768: DPdete-76780 - 0 0 1                                                                                            | NEW RELE                        | 0.0M 2414- #92                           |             |               | nonna A        |                     |                        |         |
|                                                                                                    |                                 | 809I                                     |             |               |                |                     |                        |         |
|                                                                                                    | 2 Billing / Children / Children | B(K (30)                                 |             |               |                |                     |                        |         |
| ₩ 7-75071XRE 93 KBCRR #A * * \$95                                                                                      | 27%GR C Messes (c) C Mes        | And (21)                                 |             |               |                |                     |                        |         |
| プロパティー・ジール・外部のテーブルテ                                                                                                    | -9 7-7.62                       | 9116077540                               | 7-76        | , 294%        |                |                     |                        | ^       |
| A1 • I × ✓ 🕫                                                                                                    |                                 |                                          |             |               |                |                     |                        | *       |
|                                                                                                    | 6                               | 0                                        |             | с н           | 1.1            |                     | × 1                    |         |
| 1 混合物の 日 混合物 (製品) 名称(日)                                                                                                | 第合物(別品)名称(高)                    | 10.00.00.00.00.00.00.00.00.00.00.00.00.0 | - 新田住住的教授 - | 140 3000 (20) | 5) <b>B</b> R4 | 1 - 19 10 (1) - 22  | 今時中の今末志(1) - CASEN (1) | 1.日本書   |
| 2 NITE-phs-chemical sample1 サンブル1 NITE定較のみ                                                                             | sample1                         | 3136                                     | 1 供住        | 1             | 2              | 3 GEN-1000          | 2 1333-74-0            | 水素      |
| 3 NITE-shs-chemical sample2 サンブル2 ユーザー登録のみ                                                                             | sample2                         | 2059                                     | 1 液体        | 20            | 100            | 1 1 pure-chemical   | 9                      | 物質1     |
| 4 NITE-phs-chemical sample3 ワンブル3 NITE収載+ユーザー登録                                                                        | sample3                         | 3469                                     | 1 液体        | 60            | 150            | 20 GEN-1770         | 9 7782-44-7            | 62.85   |
| 5 NITE-ghs-chemical sample4 サンブル4 NITE収載+ユーザー登録                                                                        | sample4                         | 3238                                     | 1团体         | 120           | 200            | 100 1 pure-chemical | 9                      | 物質1     |
| 6 NITE-ghs-chemical sample5 サンブル2 NITE収載のみ                                                                             | sample1                         | 3136                                     | 1 氘体        | 1             | 2              | 3 GEN-1000          | 2 1333-74-0            | 水素      |
| 7 NITE-ghs-chemical sample6 サンブル3 ユーザー登録のみ                                                                             | sample2                         | 2059                                     | 1 液体        | 20            | 100            | 1 1 pure-chemical   | 9                      | 物質1     |
| 8 NITE-ghs-chemical sample7 サンブル5 NITE収載+ユーザー登録                                                                        | sample3                         | 3469                                     | 1 液体        | 60            | 150            | 20 GEN-1770         | 9 7782-44-7            | 設素      |
| 9 NITE-ghs-chemical sample8 ワンブル6 NITE収載+ユーザー登録                                                                        | sample4                         | 3238                                     | 1固体         | 120           | 200            | 100 1_pure-chemical | 9                      | 物質1     |
| 10 NITE-ghs-chemical sample9 サンブル3 NITE収載のみ                                                                            | sample1                         | 3136                                     | 1 氘体        | 1             | 2              | 3 GEN-1000          | 2 1333-74-0            | 水素      |
| 11 NITE-ghs-chemical sample10 サンブル4 ユーザー登録のみ                                                                           | sample2                         | 2059                                     | 1.液体        | 20            | 100            | 1 1_pure-chemical   | 9                      | 物質1     |
| 12 NITE-ghs-chemical sample11 サンブル7 NITE収載+ユーザー登録                                                                      | sample3                         | 3469                                     | 1 液体        | 60            | 150            | 20 GEN-1770         | 9 7782-44-7            | ā2 肉    |
| 13 NITE-ghs-chemical sample12 サンブル8 NITE収載+ユーザー登録                                                                      | sample4                         | 3238                                     | 1 固体        | 120           | 200            | 100 1_pure-chemical | 9                      | 物質1     |
| 14 NITE-ghs-chemical sample13 サンブル4 NITE収載のみ                                                                           | sample1                         | 3136                                     | 1 氘体        | 1             | 2              | 3 GEN-1000          | 2 1333-74-0            | 水素      |
| 15 NITE-ghs-chemical sample14 サンブル5 ユーザー登録のみ                                                                           | sample2                         | 2059                                     | 1.液体        | 20            | 100            | 1 1_pure-chemical   | 9                      | 物質1     |
| 16 NITE-ghs-chemical sample15 サンブル9 NITE収載+ユーザー登録                                                                      | sample3                         | 3469                                     | 1 液体        | 60            | 150            | 20 GEN-1770         | 9 7782-44-7            | 設秀      |
| 17 NITE-ghs-chemical sample16 サンブル10 NITE収載+ユーザー登録                                                                     | sample4                         | 3238                                     | 1 固体        | 120           | 200            | 100 1_pure-chemical | 9                      | 物質1     |
| 18 NITE-ghs-chemical sample17 サンブル5 NITE収載のみ                                                                           | sample1                         | 3136                                     | 1 氘体        | 1             | 2              | 3 GEN-1000          | 2 1333-74-0            | 水素      |
| 19 NITE-ghs-chemical sample18 サンブル6 ユーザー登録のみ                                                                           | sample2                         | 2059                                     | 1 液体        | 20            | 100            | 1 1_pure-chemical   | 9                      | 物質1     |
| 20 NITE-ghs-chemical sample19 サンブル11 NITE収載+ユーザー登録                                                                     | sample3                         | 3469                                     | 1.液体        | 60            | 150            | 20 GEN-1770         | 9 7782-44-7            | 設売      |
| 21 NITE-ghs-chemical sample20 ワンブル12 NITE収載+ユーザー金録                                                                     | sample4                         | 3238                                     | 1固体         | 120           | 200            | 100 1_pure-chemical | 9                      | 初賀1     |
| 22 NITE-ghs-chemical sample21 ワンブル6 NITER 数のみ                                                                          | sample1                         | 3136                                     | 1 氘体        | 1             | 2              | 3 GEN-1000          | 2 1333-74-0            | 水素      |
| 23 NITE-ghs-chemical sample22 ワンフル7 ユーワー並録のみ                                                                           | sample2                         | 2059                                     | 1.波体        | 20            | 100            | 1 1_pure-chemical   | 9                      | 初貫1     |
| 24 NITE-ghs-chemical sample23 ワンフル13 NITE収載+ユーザー堂録                                                                     | sample3                         | 3469                                     | 1派体         | 60            | 150            | 20 GEN-1770         | 9 7782-44-7            | 02.00   |
| 25 NITE-ghs-chemical sample24 7 27 J/14 NITERCHE + 2 - 7 - 12 B                                                        | sample4                         | 3238                                     | 1 (11)14    | 120           | 200            | 100 1_pure-chemical | 9                      | 初頁1     |
| 26 NITE-ghs-chemical sample25 7 2771/7 NITERCER 079                                                                    | sample1                         | 3136                                     | 1 70,18     | 1             | 2              | 3 GEN-1000          | 2 1333-74-0            | 水茶      |
| 27 NITE-gris-chemical sample26 7 2 7 /v 8 2 - 7 - 1 18 0 /v                                                            | sample2                         | 2009                                     | 1.0(10      | 20            | 100            | 1 1_pure-chemical   | 9                      | 1月月1    |
| 28 http://www.commical.sample2/ フラブル35 Niteの数キューワー工程<br>29 Mittlinght chamical.sample39 押しゴル14 Mittling解トコーデー発行        | sample3                         | 3403                                     | 1 (17) (#   | 100           | 150            | 20 GEN-1770         | 9 7782-44-7            | 11 27 1 |
| 22 http://www.campeta フランパル http://www.campeta.ampleta サンプル http://www.campeta.ampleta サンプル http://www.campeta.ampleta | sample1                         | 3136                                     | 1.50.10     | 140           | 200            | a GEN-1000          | 2 1223 34.0            | 10月1    |
| 50 NiTE-gris-chemical sample25 フラフル8 NiTE-0(数のの<br>31 NiTE-she chemical sample26 サンブル8 NiTE-0(数のの                      | sample1                         | 3130                                     | 1 (2) (2)   | 20            | 100            | 1 1 oute chemical   | 2 1333-74-0            | 10.00   |
| 12 NITE-pharmenical sample30 フラブルフェーワー正式のパク<br>12 NITE-pharmenical sample31 サンブル17 NITEの新士フーザー条体                       | sample3                         | 1009                                     | 1 2 4       | 60            | 150            | 20 GEN-1720         | 9 7783 44 7            | A9 45   |
| 32 NITE-pho-chemical sample32 サンブル18 NITEの数キュラーザー登録                                                                    | campled                         | 3238                                     | 1 图 体       | 120           | 200            | 100 1 nure-chemical | 9 7782-00-7            | 12 第 1  |
| 34 NTE-shamical sample32 ワンプル9 NTE2数のみ                                                                                 | sample1                         | 1116                                     | 1 5 (\$     | 1             | 2              | 3 GEN-1000          | 2 1333-74-0            | 水園      |
| 35 NITE-phy-chemical sample34 サンブル10 ユーザーを持のみ                                                                          | sample?                         | 2059                                     | 1 资体        | 20            | 100            | 1.1 oure-chemical   | 9                      | 22 第1   |
| 36 NITE-phs-chemical sample35 サンブル19 NITE収載+ユーザー登録                                                                     | sample3                         | 3469                                     | 1 源体        | 60            | 150            | 20 GEN-1770         | 9 7782-44-7            | 12.00   |
| 37 NITE-phs-chemical sample36 サンブル20 NITE収載+ユーザー登録                                                                     | sample4                         | 3238                                     | 1图体         | 120           | 200            | 100 1 pure-chemical | 9                      | 物質1     |
| 38 NITE-phs-chemical sample37 サンブル10 NITE収載のみ                                                                          | sample1                         | 3136                                     | 1 気体        | 1             | 2              | 3 GEN-1000          | 2 1333-74-0            | 水素・     |
| ( ) Sheet2 Sheet1 (+)                                                                                                  |                                 |                                          |             |               |                |                     |                        | E F     |
|                                                                                                    |                                 |                                          |             |               |                |                     |                        | + 100%  |

## 3. インポートファイルの書き出し方法

#### ②【名前を付けて保存】を選択し、【参照】ボタンを押下します。

|              | Book1 - Excel A 🙂 🙁 ? - 🗆 X                                                       |   |
|--------------|-----------------------------------------------------------------------------------|---|
| e            | 名前を付けて保存                                                                          | 4 |
| ⋒ ホーム        | 「<br>」<br>ビン留め                                                                    |   |
| 🗋 新規         | し 最近使ったアイテム 後で見っけやすいようにフォルダーをどン留めします。フォルダーにマウスポイン ターを合わせたときに表示されるビンのアイコンをクリックします。 |   |
|              | 今日                                                                                |   |
| 情報           | 「 ダウンロード                                                                          |   |
| 上書き保存        |                                                                                   |   |
| 名前を付けて保<br>存 | その他の場所                                                                            |   |
| 印刷           | 20 PC                                                                             |   |
| 共有           | 場所の追加                                                                             |   |
| エクスポート       |                                                                                   |   |
| 発行           |                                                                                   |   |
| 閉じる          |                                                                                   |   |
| アカウント        |                                                                                   |   |
| フィードバック      |                                                                                   |   |
| オプション        | •                                                                                 | + |

## 3. インポートファイルの書き出し方法

#### ③【ファイルの種類(T)】の項目から、【CVS(コンマ区切り)(\*.csv)】を選択します。

| 💶 名前を付けて保存                                                                                                    |                                                                                                    |                    |    |             |          | $\times$ |
|----------------------------------------------------------------------------------------------------|----------------------------------------------------------------------------------------------------|--------------------|----|-------------|----------|----------|
| $\leftarrow \rightarrow \cdot \uparrow$                                                                                                    | > PC → ダウンロード → インボートファイル                                                                                                    |                    |    | ✓ 8 P 12/#- | トファイルの検索 |          |
| 整理 ▼ 新しい                                                                                                    | フォルダー                                                                                                    |                    |    |             | III • •  | 7        |
| <ul> <li>★ 9イック アクセス</li> <li>■ デスクトップ</li> <li>◆ グウンロード</li> <li>■</li> <li>■</li> <li>■ Microsoft Excel</li> <li>■ OneDrive</li> <li>■ PC</li> <li>■ 3D オブジェクト</li> <li>■ ダウンロード</li> </ul> | ▲ 御                                                                                                    | 更新日時<br>検索単件に一致する5 | 種類 | 917         |          |          |
| ファイル毛(N):                                                                                                    | Product_JP_202103242045.csv                                                                                                    |                    |    |             |          | _        |
| ファイルの種類(T):                                                                                                    | CSV (コンマ区切り) (*.csv)                                                                                                    |                    |    |             |          | ~        |
| 作成者<br>へ フォルダーの非表示                                                                                                    | Excel マクロ 有効ガック (*.xlsm)<br>Excel マクロ 有効ガック (*.xlsm)<br>Excel 97-2003 ブック (*.xls)<br>CSV UTF-8 (コンマ区 切り) (*.csv)<br>XML データ (*.xml)<br>単一ファイル Web ページ (*.mht*.mhtml)<br>Web ページ (*.htm;*.html)<br>Excel 92 ブレート (*.xltx)<br>Excel 92 ブレート (*.xltx)<br>Excel 92 ブレート (*.xltx)<br>Excel 92 ブレート (*.xltx)<br>デキスト (タフ区 切り) (*.txt)<br>Unicode デキスト (*.tt)<br>XML スプレマジット 2003 (*.xml)<br>Microsoft Excel # 0.000 (*.xml)<br>Microsoft Excel # 0.000 (*.xml)<br>Microsoft Excel # 0.000 (*.xml)<br>Microsoft Excel # 0.000 (*.xml)<br>Microsoft Excel # 0.000 (*.txt)<br>CSV (コンマ区 切り) (*.csv)<br>CSV (Jンマ区 切り) (*.csv)<br>DF (*.dif)<br>SYLK (*.slk)<br>Excel アドイン (*.xlam)<br>Excel 97-2003 アドイン (*.xla)<br>PDF (*.pdf)<br>XPS ドキュXント (*.xps)<br>Strict Open XML スプレフドシート (*.xlsx) |                    |    |             |          |          |

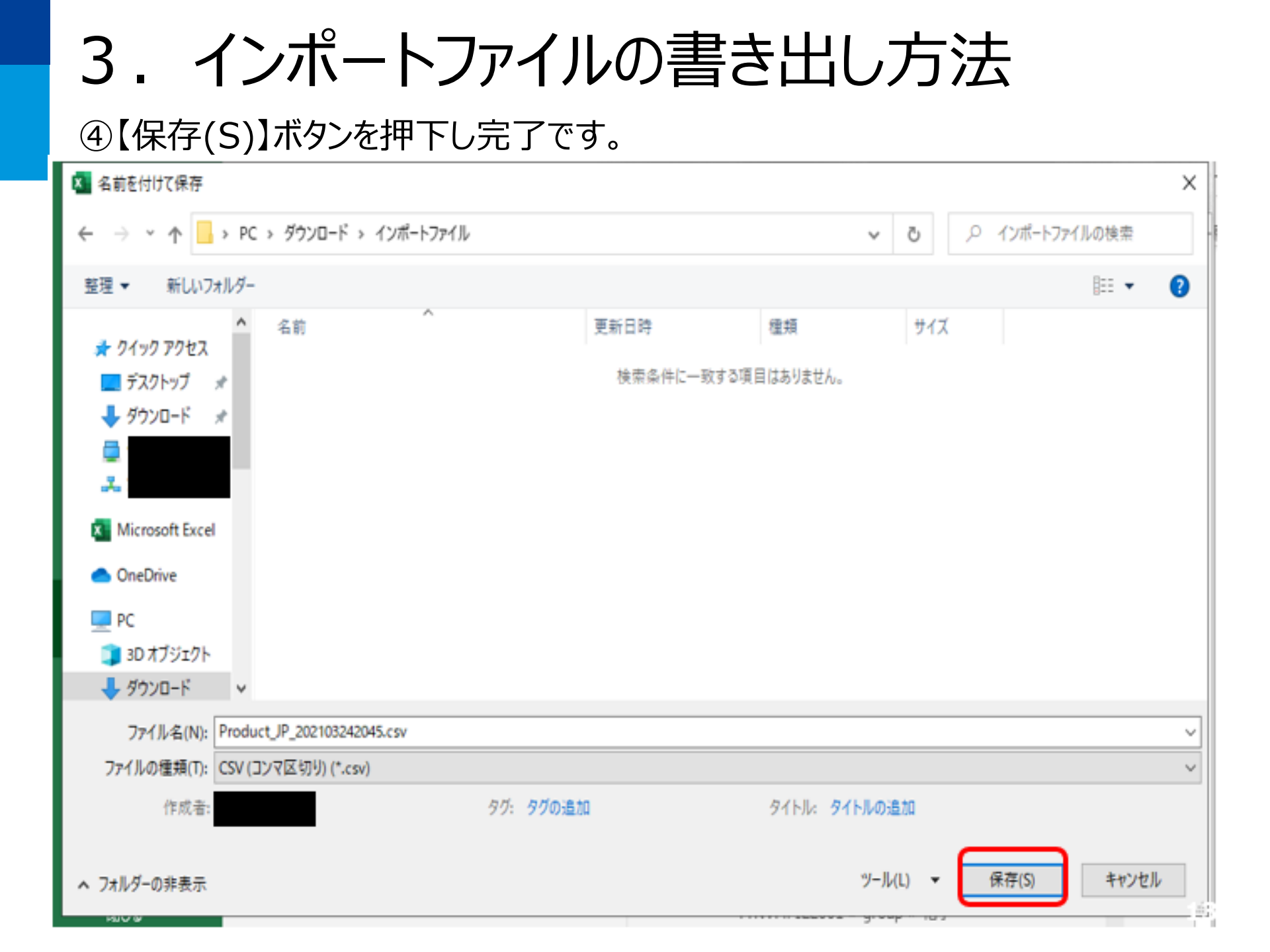